# How to Import MDB files to SQL Server 2008 R2

## Simplified Version:

- 1. Make sure that ODCB connection to Microsoft Access has already existed (if you installed MS Office before, it should be already done)
- 2. Open SQL Server and Create a new database
- 3. Import MDB file to the new database

## Verbose Version:

1. Go to Control Panel / Administrative Tools / Data Sources (ODBC)

| Control   | Panel 💌 All Control Panel It | ems 💌 Administrative T  | ools 👻                   | Con Search Admir        | aistrative Tools |
|-----------|------------------------------|-------------------------|--------------------------|-------------------------|------------------|
| Control P |                              | enis • Aunimistrative i | •                        | Search Admin            | istrative roois  |
| Open      | Burn                         |                         |                          |                         |                  |
|           | Name 🔶                       |                         | Date modified            | Туре                    | Size             |
|           | 🎓 Component Service          | s                       | 7/13/2009 9:57 PM        | Shortcut                | 2 KB             |
|           | 🛃 Computer Manager           | nent                    | 7/13/2009 9:54 PM        | Shortcut                | 2 KB             |
|           | 📷 Data Sources (ODBC         | )                       | 7/13/2009 9:53 PM        | Shortcut                | 2 KB             |
|           | 🔝 Event Viewer               |                         | 7/12/2000 0-54 DM        | Cl                      | 0 V D            |
| 3         | 🔝 iSCSI Initiator            | 🚋 ODBC Data Source A    | Administrator            |                         | ×                |
|           | 🛃 Local Security Poli        | User DSN System DS      | N File DSN Drivers       | Tracing Connection P    | ooling About     |
|           | Performance Mon              | Lleer Data Sources:     |                          |                         |                  |
|           | 🕞 Print Managemen            | Name                    | Driver                   |                         | Add              |
| s         | Services                     | dBASE Files             | Microsoft Access dE      | ASE Driver (*.dbf, *.n  |                  |
|           | 🛃 System Configural          | Excel Files             | Microsoft Excel Drive    | er (*xls, *xlsx, *xlsm, | Remove           |
|           | 🔝 Task Scheduler             | MS Access Database      | Microsoft Access Dri     | iver (*.mdb, *.accdb)   | Configure        |
|           | 😭 Windows Firewall           | Visio Database Samp     | les Microsoft Access Dri | iver (*.mdb, *.accdb)   |                  |

Make sure MS Access Database is there. If not, install Microsoft Access first.

2. Open MS SQL Server and create a new database with any name

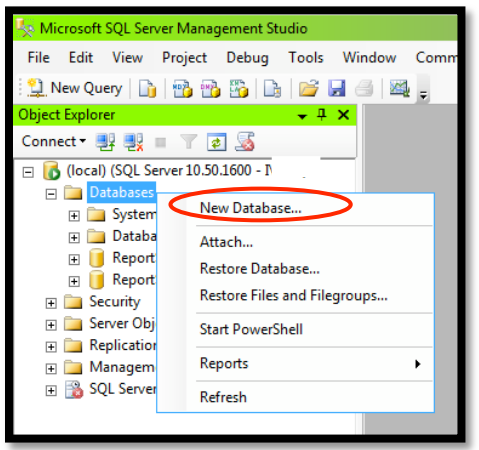

| 📑 New Database                                                                                                    |                  |           |                |                   | _ 🗆 X                             |
|----------------------------------------------------------------------------------------------------|------------------|-----------|----------------|-------------------|-----------------------------------|
| Select a page                                                                                                    | 🛒 Script 🔻 🛐 H   | elp       |                |                   |                                   |
| General Options                                                                                                    | Database name:   | 6         | haha           | <u> </u>          |                                   |
| ight Filegroups                                                                                                    | Owner:           |           | (default)      |                   |                                   |
|                                                                                                    | Owner.           |           | Kacingalis     |                   |                                   |
|                                                                                                    | Use full-text in | dexing    |                |                   |                                   |
|                                                                                                    | Database files:  |           |                |                   |                                   |
|                                                                                                    | Logical Name     | File Type | Filegroup      | Initial Size (MB) | Autogrowth                        |
|                                                                                                    | haha             | Rows      | PRIMARY        | 3                 | By 1 MB, unrestricted growth      |
|                                                                                                    | haha_log         | Log       | Not Applicable | 1                 | By 10 percent, unrestricted growt |
|                                                                                                    |                  |           |                |                   |                                   |
|                                                                                                    |                  |           |                |                   |                                   |
|                                                                                                    |                  |           |                |                   |                                   |
|                                                                                                    |                  |           |                |                   |                                   |
|                                                                                                    |                  |           |                |                   |                                   |
| Connection                                                                                                    |                  |           |                |                   |                                   |
| Server:<br>(local)                                                                                                    |                  |           |                |                   |                                   |
| Connection:<br>I\Yeoi                                                                                                    |                  |           |                |                   |                                   |
| View connection properties                                                                                                    |                  |           |                |                   |                                   |
| Progress                                                                                                    |                  |           |                |                   |                                   |
| Ready                                                                                                    | •                |           |                |                   | •                                 |
| No. of Contract of Contract of |                  |           |                | Add               | Bemove                            |
|                                                                                                    |                  |           |                |                   |                                   |
|                                                                                                    |                  |           |                | <                 | OK Cancel                         |

New database is established. (May need right click Database then Refresh)

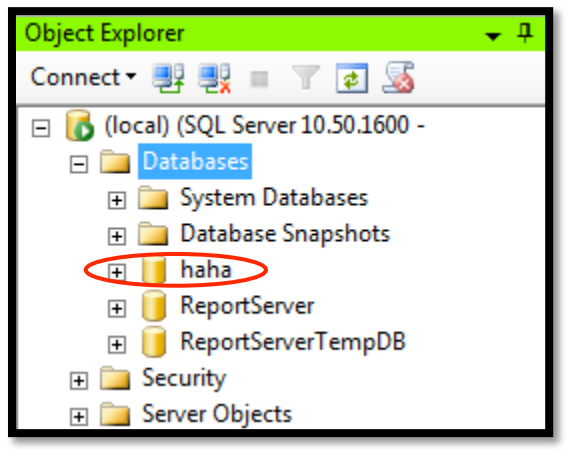

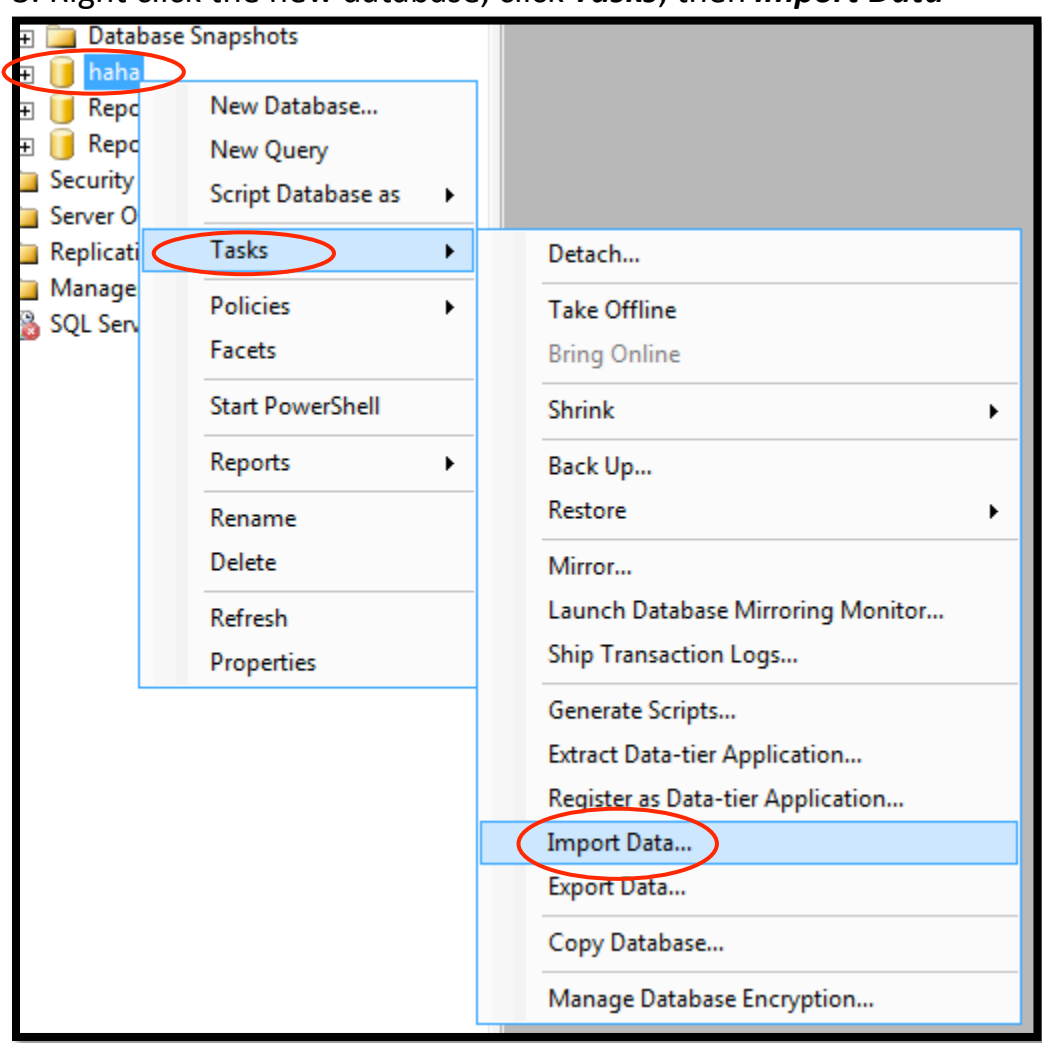

#### 3. Right click the new database, click Tasks, then Import Data

# 4. Import MDB to SQL Server as follows:

| SQL Server Import and Ex                                                            | port Wizard                                                                                                    |
|-------------------------------------------------------------------------------------|----------------------------------------------------------------------------------------------------|
|                                                                                     | Welcome to SQL Server Import and<br>Export Wizard<br>This wizard helps you to create simple packages that import and<br>export data between many popular data formats including databases,<br>spreadsheets, and text files. The wizard can also create the<br>destination database and the tables into which the data is inserted.<br>To move or copy databases and their objects from one server |
|                                                                                     | instance to another, cancel this wizard and use the Copy Database<br>Wizard instead. The Copy Database Wizard is available in SQL<br>Server Management Studio.                                                                                                    |
| Help                                                                                | Do not show this starting page again.                                                                                                    |
|                                                                                     |                                                                                                    |
| SQL Server Import and<br>Choose a Data Sou<br>Select the source fro<br>Data source: |                                                                                                    |
| advanced options.                                                                   | suase and provide a user name and password. You may need to specify                                                                                                    |
| File name:                                                                          |                                                                                                    |
| C:\COMPANY.MDB                                                                      | Browse                                                                                                    |
| User name:                                                                          |                                                                                                    |
| Password:                                                                           |                                                                                                    |
|                                                                                     | Advanced                                                                                                    |
|                                                                                     |                                                                                                    |
| Help                                                                                | < Back Next > Finish >>  Cancel                                                                                                    |

| Choose a Destination<br>Specify where to copy dat                                           | a to.                                                              |                                  |         |
|---------------------------------------------------------------------------------------------|--------------------------------------------------------------------|----------------------------------|---------|
| Destination:                                                                                | SQL Server Native Clie                                             | ent 10.0                         | -       |
| Server name:                                                                                | (local)                                                            |                                  | -       |
| Authentication                                                                              | ,                                                                  |                                  |         |
| Use Windows Authenti                                                                        | cation                                                             |                                  |         |
| C Use SQL Server Authe                                                                      | ntication                                                          |                                  |         |
| User name:                                                                                  |                                                                    |                                  |         |
| Password:                                                                                   |                                                                    |                                  |         |
| Database:                                                                                   | haha                                                               | F                                | Refresh |
|                                                                                             |                                                                    |                                  | New     |
|                                                                                             |                                                                    |                                  |         |
| Help                                                                                        | < Back                                                             | Next >>> Finish >>               | Cancel  |
| SQL Server Import and Exp                                                                   | oort Wizard                                                        |                                  | _ 🗆     |
| Specify Table Copy of<br>Specify whether to copy of<br>from the data source.                | • Query<br>one or more tables and views or                         | to copy the results of a query   |         |
|                                                                                             |                                                                    |                                  |         |
| Copy data from one or                                                                       | nore tables or views                                               |                                  |         |
| Use this option to copy a                                                                   | r the data from the existing table                                 | s of views in the source data    | Dase.   |
|                                                                                             |                                                                    |                                  |         |
| • Write a query to specif                                                                   | y the data to transfer                                             |                                  |         |
| <ul> <li>Write a query to specif</li> <li>Use this option to write an operation.</li> </ul> | <b>y the data to transfer</b><br>1 SQL query to manipulate or to 1 | restrict the source data for the | е сору  |
| C Write a query to specif<br>Use this option to write an<br>operation.                      | <b>y the data to transfer</b><br>I SQL query to manipulate or to r | restrict the source data for the | е сору  |
| <ul> <li>Write a query to specif</li> <li>Use this option to write an operation.</li> </ul> | <b>y the data to transfer</b><br>n SQL query to manipulate or to   | restrict the source data for the | е сору  |
| C Write a query to specif<br>Use this option to write an<br>operation.                      | <b>y the data to transfer</b><br>n SQL query to manipulate or to n | restrict the source data for the | е сору  |
| Write a query to specif<br>Use this option to write an<br>operation.                        | <b>y the data to transfer</b><br>n SQL query to manipulate or to i | restrict the source data for the | е сору  |
| Write a query to specif<br>Use this option to write an<br>operation.                        | <b>y the data to transfer</b><br>n SQL query to manipulate or to n | restrict the source data for the | е сору  |
| C Write a query to specif<br>Use this option to write an<br>operation.                      | <b>y the data to transfer</b><br>n SQL query to manipulate or to r | restrict the source data for the | е сору  |
| Write a query to specif<br>Use this option to write an<br>operation.                        | <b>y the data to transfer</b><br>n SQL query to manipulate or to r | restrict the source data for the | е сору  |
| Write a query to specif<br>Use this option to write an<br>operation.                        | <b>y the data to transfer</b><br>n SQL query to manipulate or to n | restrict the source data for the | e copy  |
| Write a query to specif<br>Use this option to write an<br>operation.                        | <b>y the data to transfer</b><br>n SQL query to manipulate or to r | restrict the source data for the | e copy  |

| SQL Server Import and Export Wizard                                  |                        | _ 🗆 ×   |
|----------------------------------------------------------------------|------------------------|---------|
| Select Source Tables and View<br>Choose one or more tables and views | s to copy.             |         |
| Tables and views:                                                    |                        |         |
| Source                                                               | Destination            |         |
| Dept`                                                                | 🛗 [dbo].[Dept]         |         |
| 🔽 🔟 `Emp`                                                            | 🛗 [dbo].[Emp]          |         |
| I `Works`                                                            | 🛗 [dbo].[Works]        |         |
|                                                                      |                        |         |
|                                                                      | Edit Mappings          | Preview |
| Help                                                                 | < Back Next > Finish : | Cancel  |

| SQL Server Import a                    | nd Export Wizard            |        |        |           | _ 🗆 🗙  |
|----------------------------------------|-----------------------------|--------|--------|-----------|--------|
| Save and Run Pa<br>Indicate whether to | ackage<br>save the SSIS pac | kage.  |        |           |        |
| Run immediately                        |                             |        |        |           |        |
| Save SSIS Packag                       | e                           |        |        |           |        |
| SQL Server                             |                             |        |        |           |        |
| C File system                          |                             |        |        |           |        |
| Package protection                     | level:                      |        |        |           |        |
| Encrypt sensitive da                   | ta with user key            |        |        |           | Ψ.     |
| Password:                              |                             |        |        |           |        |
| Retype password:                       |                             |        |        |           |        |
|                                        |                             |        |        |           |        |
|                                        |                             |        |        |           |        |
|                                        |                             |        |        |           |        |
|                                        |                             |        |        |           |        |
|                                        |                             |        |        |           |        |
|                                        |                             |        |        |           |        |
|                                        |                             |        |        |           |        |
|                                        |                             |        |        |           |        |
| Help                                   |                             | < Back | Next > | Finish >> | Cancel |

| 🚉 SQL Sen                                                                                                    | ver Import and Export Wizard                                                                                                    | _ 🗆 🗙 |
|----------------------------------------------------------------------------------------------------|----------------------------------------------------------------------------------------------------|-------|
|                                                                                                    | Complete the Wizard<br>Verify the choices made in the wizard and click Finish.                                                                                                    |       |
| Click Fir                                                                                                    | ish to perform the following actions:                                                                                                    |       |
| Source Lo<br>Source Pr<br>Destinatio<br>Destinatio<br>Copy<br>The :<br>Copy<br>The :<br>Copy<br>The :<br>Copy<br>The :<br>Provider n<br>Vet To MS | cation : C:\COMPANY.MDB<br>ovider : Microsoft.Jet.OLEDB.4.0<br>n Location : (local)<br>n Provider : SQLNCLI10<br>rows from `Dept` to [dbo].[Dept]<br>new target table will be created.<br>rows from `Emp` to [dbo].[Emp]<br>new target table will be created.<br>rows from `Works` to [dbo].[Works]<br>new target table will be created.<br>backage will not be saved.<br>backage will be run immediately.<br>happing file : C:\Program Files (x86)\Microsoft SQL Server\100\DTS\MappingFiles<br>Sql9.xml |       |
| Help                                                                                                    | < Back Next > Finish C                                                                                                    | àncel |
| SOL Se                                                                                                    | ver Import and Export Wizard                                                                                                    |       |
| The ex                                                                                                    | ecution was successful                                                                                                    |       |

| V   | Success                        | 13 Total<br>13 Success | 0 Error<br>0 Warning |
|-----|--------------------------------|------------------------|----------------------|
| eta | ils:                           |                        |                      |
|     | Action                         | Status                 | Message              |
| 0   | Initializing Data Flow Task    | Success                |                      |
| 0   | Initializing Connections       | Success                |                      |
| 0   | Setting SQL Command            | Success                |                      |
| 0   | Setting Source Connection      | Success                |                      |
| 0   | Setting Destination Connection | Success                |                      |
| 0   | Validating                     | Success                |                      |
| 0   | Prepare for Execute            | Success                |                      |
| 0   | Pre-execute                    | Success                |                      |
| 0   | Executing                      | Success                |                      |
| i   | Copying to [dbo].[Dept]        | Success                | 7 rows transferred   |
| Ð   | Copying to [dbo].[Emp]         | Success                | 59 rows transferred  |
| 1   | Copying to [dbo].[Works]       | Success                | 61 rows transferred  |
| 0   | Post-execute                   | Success                |                      |

#### 5. Done! Let's do some test.

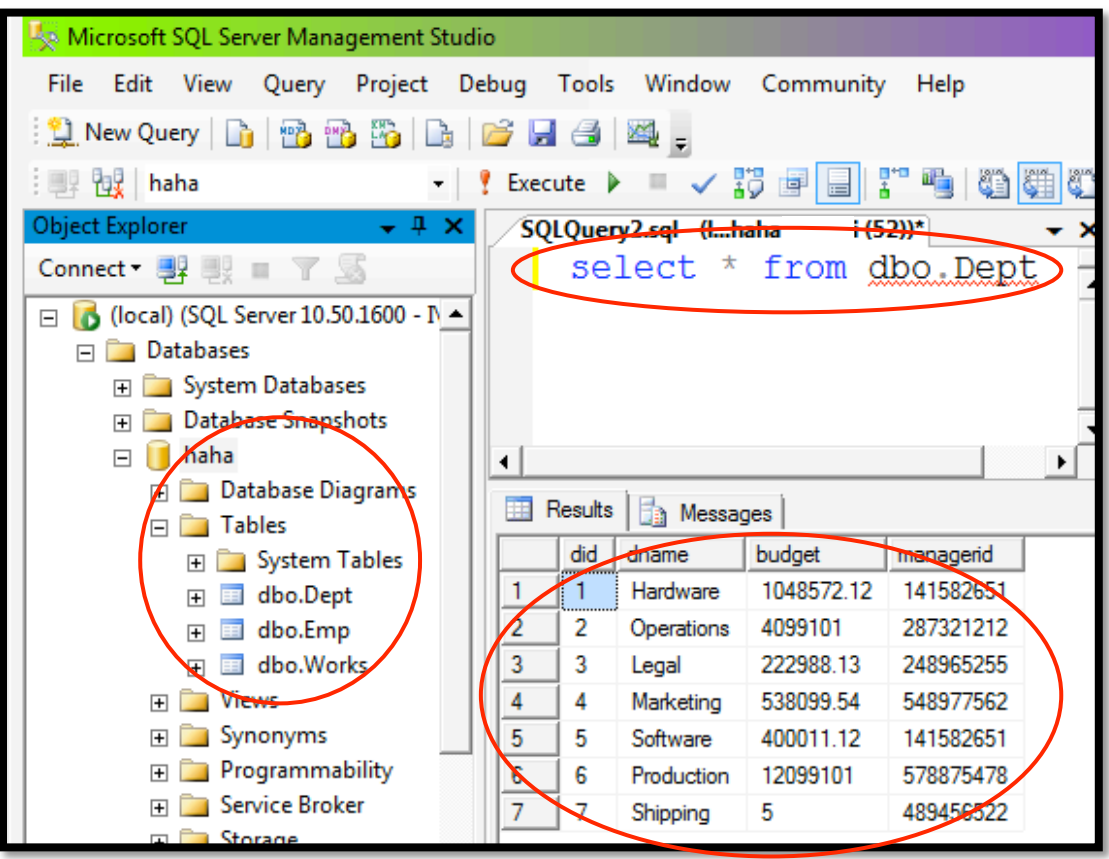